## TALENT S LINK

## How to Add a Waiver as a Sourcing Channel

This job aid explains how to select a sourcing channel specific to waivers. A sourcing channel for waivers will help identify waiver positions, in particular when an applicant(s) has received an "Invite to Apply". Only HR Levels 3 and 4 can create sourcing channels. You should already be familiar with sourcing channels and posting jobs in TalentLink before you review this job aid.

- 1. Select the "Careers website" sourcing channel as you normally would
- 2. Fill out the rest. Add an **Opening date** and **Closing date** (waivers should always have a closing date). Remember to select **Blind requisition for waiver** so that the posting is not searchable

| Careers de website | D Ple                                                                                                    | ase follow the appropria | ate posting re                                | quirements for  | the grade.   |          |        |                      |        |           |                    |              |
|--------------------|----------------------------------------------------------------------------------------------------|--------------------------|-----------------------------------------------|-----------------|--------------|----------|--------|----------------------|--------|-----------|--------------------|--------------|
| Waiver             | Closing Date: must be posted for a minimum of 5 business days for grades 13/105 and below and 14 calendar days for grade |                          |                                               |                 |              |          |        |                      |        |           |                    |              |
| iet more job       | Openi                                                                                                    | ng date: *               | Apr 13, 202                                   | 🔠 at            | -            |          |        | ~                    | AM     | ← Eastern | astern Standard Ti |              |
| loarus             | Closing date (See reminder above):                                                                                       |                          | Apr 15, 2021                                  |                 | 🔠 at         | 11       | •:     | 55                   | ~      | PM        | ← Eastern Sta      | Standard Tir |
|                    |                                                                                                    |                          |                                               |                 |              |          |        |                      |        |           |                    |              |
|                    |                                                                                                    | Include video:           | 0                                             | Yes 🔍 No 😧      |              |          |        |                      |        |           |                    |              |
|                    | Application form: *                                                                                                    |                          | CU Application for Employment (Job - '' 💙 Pre |                 |              |          | Previ  | view Customize for j |        | for job   |                    |              |
|                    |                                                                                                    | Blind requisition        | n for waiver (h                               | nidden from car | eer site) (o | only vis | ible w | hen s                | earche | ed for    | by job numb        | er)          |
|                    |                                                                                                    |                          |                                               |                 |              |          |        |                      |        |           |                    |              |

- 3. Click Save. The Careers website should have been added as a sourcing channel
- 4. Click Add sourcing channels again

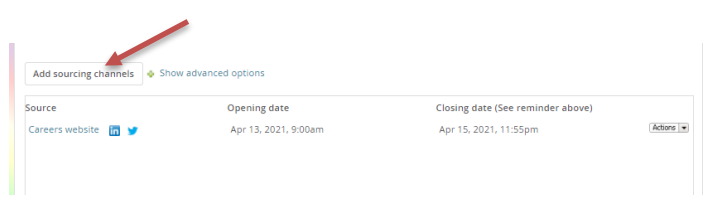

5. Click on the word **Waiver** (do not tick the box yet, only click on the word)

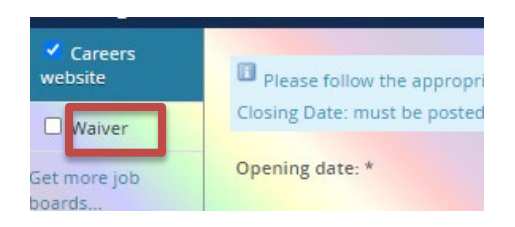

## TALENT S LINK

6. The page will refresh with the waiver channel. Now tick the **Waiver** box, fill in the missing fields (**Opening date, Closing date, Application form** and **Categories**). Remember to also select **Blind** requisition for waiver.

| Careers<br>website | Opening date: *                    | III at 9 v : 00 v AM v Eastern Standard Time                                                                                                    |         | \$ Apply job template                                                                             |
|--------------------|------------------------------------|----------------------------------------------------------------------------------------------------|---------|---------------------------------------------------------------------------------------------------|
| Waiver             | Closing date (See reminder above): | till v 55 v PM v Eastern Standard Time                                                                                                    |         | Locations                                                                                         |
|                    | Posting Title: *                   | Manager, Strategic HR Initiatives                                                                                                    |         | -Campus<br>Select all<br>Morningside                                                              |
|                    | Summary.                           | This is a short description of the job.                                                                                                    |         | Medical Center<br>Manhattanville                                                                  |
|                    | Design template:                   | Default 💌                                                                                                    |         | Observatory  Nevis Other NYC Locations                                                            |
|                    | Text to appear in Job Ad: *        | B / U S ≡ · ⊞ · ⊒ Ξ Formats · A · M · P ⊠ R ⊞ · L ○                                                                                                    | 0       | Other NY State Locations                                                                          |
|                    |                                    | Job Type: Officer of Administration         Bargaining Unit:         Regular/Temporary: Regular         End Obace If Temporary:         House Retext: 35         Salary Range: |         | Search categories (At least<br>one option MUST be<br>selected): *<br>=Ungrouped<br>Select all<br> |
|                    |                                    | A strong internal candidate has been identified for this position, however, we are still accepting applications from other qualified candidates.                               |         | Athletics     Commun/PR/Editorial                                                                 |
|                    |                                    | Job Type: Officer of Administration                                                                                                    | 23013 🦼 | Compliance<br>Development/Alumni                                                                  |
|                    | Include video:                     | O Yes ® No @                                                                                                    |         | Relations Facilities/Maint/Trades/Reals Finance/Accounting Food Services                          |
|                    | Application form: *                | Select V Preview Customize for job                                                                                                    |         | General Administration                                                                            |
|                    | Blind requisition for waiver       | r (hidden from career site) (only visible when searched for by job number)                                                                                                    |         | Human Resources                                                                                   |

7. Click Save when done and confirm the Waiver sourcing channel has been added

| Add sourcing channels 🔶 Show | advanced options     |                                   |           |
|------------------------------|----------------------|-----------------------------------|-----------|
| Source                       | Opening date         | Closing date (See reminder above) |           |
| Careers website 🛛 📷 🈏        | Apr 13, 2021, 9:00am | Apr 15, 2021, 11:55pm             | Actions 💌 |
| Waiver                       | Apr 13, 2021, 9:00am | Apr 15, 2021, 11:55pm             | Actions 💌 |
|                              |                      |                                   |           |